# 51 流程圖軟件使用手冊

### 輔助軟件要求:

- 1. 先安裝install.NET Framework 3.5 或 4.0 http://msdn.microsoft.com/en-us/netframework/cc378097
- 2. 下載免費軟件 STC,並安裝。

## 基本步驟及接線:

- 1. 通過 USB RS232 電線,連接電腦和 89C52RC 晶片(51 輪式機器人)。
- 2. 點擊文件 ToyCar.exe 開啓流程編輯器。可根據機器人運作次序創建流程圖。從開始至結束程式之間,最多 可插入 20 個程式。

#### 下面的程式可以插入到流程圖:

| 以下程式不能修改:                |                             |            |           |           |  |
|--------------------------|-----------------------------|------------|-----------|-----------|--|
| Start                    | End                         | While loop | While end |           |  |
| 開始                       | 完結                          | 迴圈開始       | 迴圈完結      | 蜂鳴器       |  |
|                          |                             |            |           |           |  |
| 2個前感測器受阻判<br>定           | 1 左前感測器受阻判定                 | 右前感測器受阻判定  | 2個前感測器開通  | 判定傳感器在線   |  |
|                          |                             |            |           |           |  |
| 判定傳感器離線                  | 1個右感測器在線                    | 2個右感測器在線   | 1 個左感測器在線 | 2 個左感測器在線 |  |
|                          |                             |            |           |           |  |
| 後退                       | 左後退                         | 右後退        | 左前進       | 右前進       |  |
| 以下程式可以修改。雙擊程式標誌,彈出修改視窗:  |                             |            |           |           |  |
| Process 執行標誌:可以輸入所需執行過程。 |                             |            |           |           |  |
| Ī                        | 前進活動過程:可鍵入左右輪前進速度。          |            |           |           |  |
| Delay                    | 延遲過程: 可鍵入延遲時間。              |            |           |           |  |
| f                        | 刪除過程:拖曳刪除標誌到要刪除的過程上,過程會被刪除。 |            |           |           |  |
|                          | 判定情況: 可鍵入條件。                |            |           |           |  |

#### 兩個例子如以下圖示:

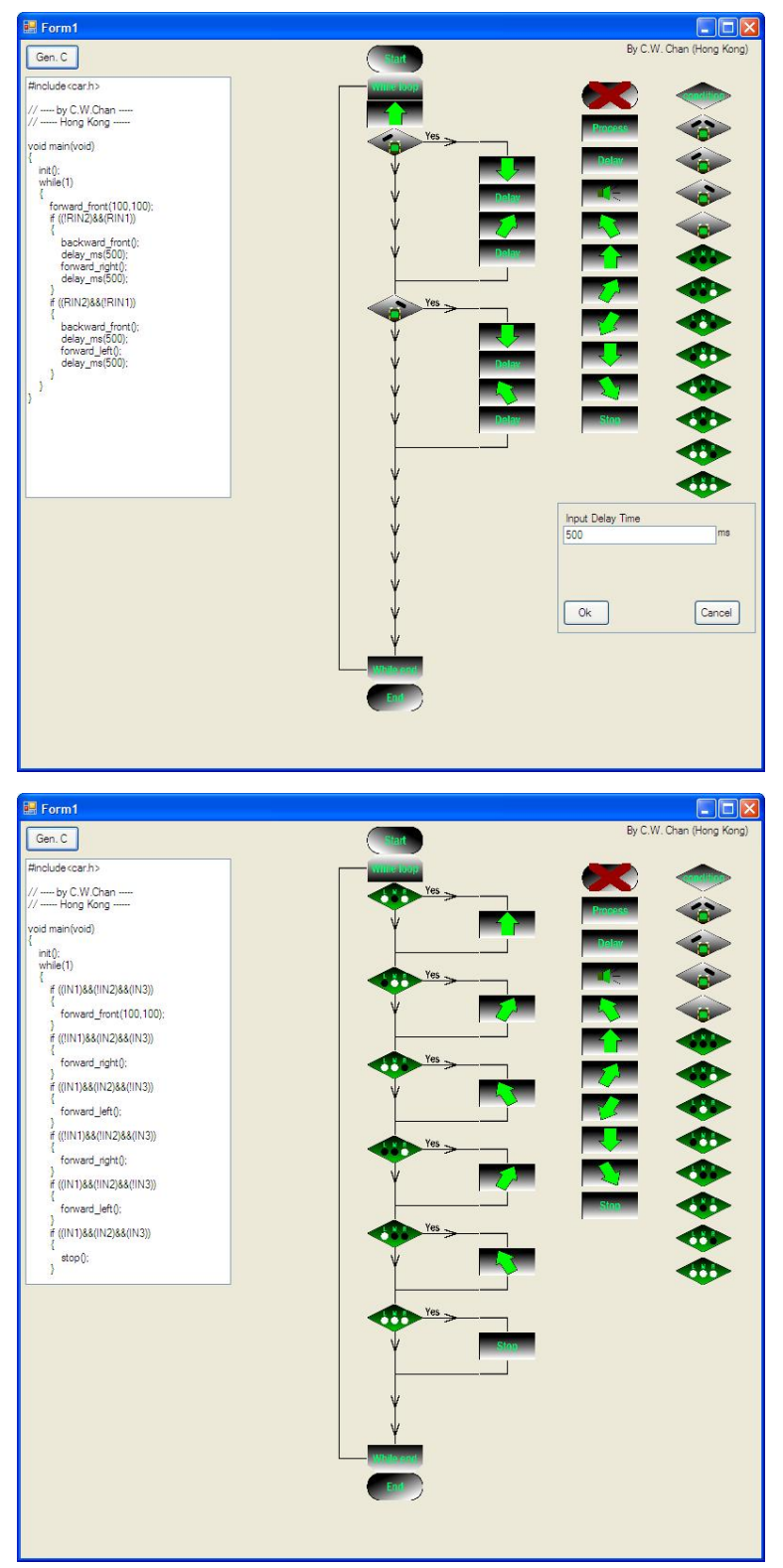

- 3. 創建流程圖後,點擊 Gen C 圖標而產生 C 程式,並創建 Hex 檔。
- 4. 檢查電腦相應的 USB RS232 電線串口埠(com port)的步驟。
   控制面板 系統 硬體 設備管理 COM 和 LTP 埠 USB SERIAL CH340。 它會展示出 CH340 對應的 COM 介面。

| <b>副</b> 设备管理器                                                                                                    | - O 🗙 |
|----------------------------------------------------------------------------------------------------|-------|
| 文件(E) 操作(A) 查看(V) 帮助(A)                                                                                                    |       |
|                                                                                                    |       |
| <ul> <li>□ PC-201001161508</li> <li>□ DVD/CD-Rom 基礎時期</li> <li>□ DE ATA/ATAFI 控制器</li> <li>□ DE E1284.4 兼容打印机</li> <li>□ DE E1284.4 设备</li> <li>□ GE SCST 和 RAID 控制器</li> <li>● 如器器</li> </ul> | ^     |
| <ul> <li>● 第二 (COM 和 LPT)</li> <li>● SECF 打印机端口 (LPT1)</li> <li>● USB-SEXTAL CH340 (COM4)</li> <li>● 通訊端口 (COM1)</li> <li>● 计算机</li> <li>● 對訊器</li> </ul>                                      |       |
| ● >>>>>>>>>>>>>>>>>>>>>>>>>>>>>>>>>>>                                                                                                    |       |
|                                                                                                    |       |

- 5. 點擊 STC 圖標運行 STC 程式。
  - 1. 選擇合適的 STC 晶片,通常是 STC 89C52RC。
  - 2. 更改 COM port 值,如圖所示。
  - 3. 點擊打開文件檔,並在ToyCar4同一文件夾內選擇hex文件。
  - 4. 點擊下載,當看到反應後(仍在連接中,請給 MCU 上電),即開/關 89C52RC 晶片(51 輪式機器人)。你會看 到顯示欄在運行中,這表示程式正在下載。

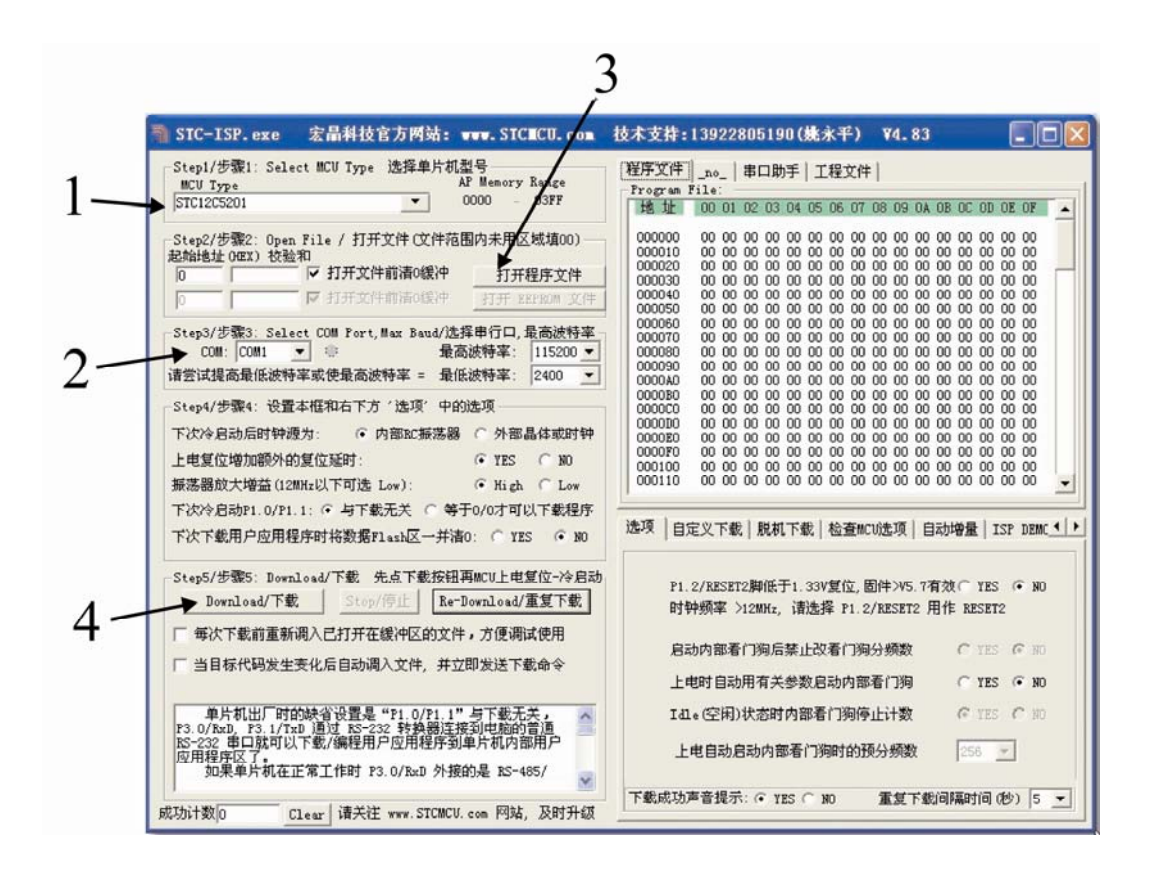